# Autoconf on the WAN and DHCPv6 on the LAN

This example shows how to configure your ATP/USG Flex's WAN as Autoconf on the WAN and DHCPv6 on the LAN

In this scenario :

ISP assign the IPv6 address for wan subnet: 2001:b030:7036:1::2/64

Gateway: 2001:b030:7036:1::1

ISP assign IPv6 address for LAN Subnet: 2001:b030:7036:99::1/64

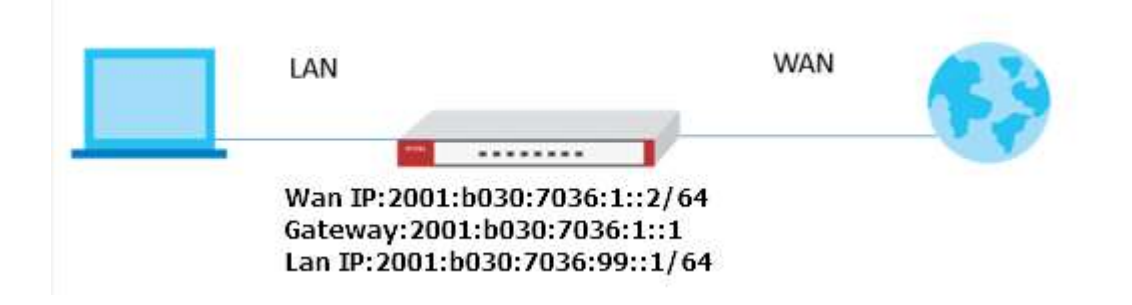

Note:

All network IP addresses and subnet masks are used as examples in this article. Please replace them with your actual network IP addresses and subnet masks. This example was tested using ATP/USG Flex (Firmware Version: 5.00)

## Configure on the Wan IPv6 interface

In the Configuration > Ethernet > IPv6 Configuration section, double-click the WAN interface you want to modify.

Choose IPv6 View, Enable Interface and Enable IPv6. In IPv6Address Assignment text box, enable Stateless Address Auto-configuration (SLAAC) Fill IPv6 address: 2001:b030:7036:1::2/64 on IPv6 Address/Prefix Length Fill IPv6 Gateway IP: 2001:b030:7036:1::1

| Enable Interface               |                                           |
|--------------------------------|-------------------------------------------|
| General IPv6 Setting           |                                           |
| 📝 Enable IPvó 🕧                |                                           |
| Interface Properties           |                                           |
| Interface Type:                | external                                  |
| Interface Name:                | wan1                                      |
| Port:                          | P2                                        |
| Zone:                          | WAN                                       |
| MAC Address:                   | BC:99:11:80:28:E3                         |
| Description:                   | ((Optional))                              |
|                                |                                           |
| Irve Address Assignment        |                                           |
| Enable Stateless Address Auto- | configuration (SLAAC)                     |
| Link-Local Address:            | fe80::be99:11ff:feb0:2be3/64              |
| IPv6 Address/Prefix Length:    | 2001:b030:7036:1::2/é ((Optional))        |
| Advance                        | 0001+000-700/.1-1 //Optionelli            |
| Gateway:                       | 2001:b030:7036:1::1 ((Optional))          |
| Metric:                        | 0 (0-15)                                  |
| Address from DHCPv6 Prefix     | 🚱 Add 📲 Edit 🍵 Remove 🔚 References        |
| Delegation                     | # Delegated Prefix Suffix Address Address |
|                                |                                           |

### On DHCPv6, select Client, then Enable DUID as MAC

| DHCPv6 Setting                 |                          |                   |                              |  |
|--------------------------------|--------------------------|-------------------|------------------------------|--|
| DHCPv6:                        | Client                   | *                 |                              |  |
| DUID:                          | 00:03:00:01:BC:99:11     | 1:80:28:E3        |                              |  |
| Advance                        |                          |                   |                              |  |
| Customized DUID:               |                          |                   |                              |  |
| 🗌 Enable Rapid Commit          |                          |                   |                              |  |
| Request Address                |                          |                   |                              |  |
| DHCPv6 Request Options         | 🔂 Add 🍵 Remov            | ve 📲 Referenc     | es                           |  |
|                                | # Name -                 | Туре              | Value                        |  |
|                                | I A Page 0               | of 0 🕨 🔰 S        | now 50 💌 items No data to di |  |
| Enable Router Advertisement    |                          |                   |                              |  |
|                                |                          |                   |                              |  |
| Advertised Hosts Get Network   | Configuration From DHCF  | 'v6               |                              |  |
| 🔲 Advertised Hosts Get Other C | onfiguration From DHCPv6 |                   |                              |  |
| Router Preference:             | Medium                   | *                 |                              |  |
| Advance                        |                          |                   |                              |  |
| MTU:                           | 1480 (1280-1500          | ), 0 is disabled) |                              |  |
| Hop Limit:                     | 64 (0-255, 0 is          | disabled)         |                              |  |
| Advertised Prefix Table        | 🔂 Add 📑 Edit 👔           | Remove            |                              |  |
|                                | # IPv6 Address/          | Prefix Length     |                              |  |
|                                | I A Page 0               | of 0 🕨 🔰 Si       | now 50 💌 items No data to di |  |

# Configure on the Lan IPv6 interface

Tick Enable IPv6, then fill IPv6 address: **2001:b030:7036:99::1/64** which provide from ISP.

#### Select **Server** as DHCPv6. Enable **DUID as MAC**.

| General Settings                |                        |              |
|---------------------------------|------------------------|--------------|
| Enable Interface                |                        |              |
| Enable IPv6 (1)                 |                        |              |
| Interface Properties            |                        |              |
| Interface Type:                 | internal               |              |
| Interface Name:                 | lan1                   |              |
| Port:                           | P4, P5, P6             |              |
| Zone:                           | LANT                   |              |
| MAC Address:                    | BC:99:11:80:28:E5      |              |
| Description:                    |                        | ((Optional)) |
| IPv6 Address Assignment         |                        |              |
| 🔲 Enable Stateless Address Auto | -configuration (SLAAC) |              |
| Link-Local Address:             | fe80::be99:11ff:feb0:  | 2be5/64      |
| IPv6 Address/Prefix Length:     | 2001:6030:7036:99::1   | ((Optional)) |
| Advance                         |                        |              |
| DHCPv6 Setting                  |                        |              |
|                                 | Server                 |              |
| DHCFV6:                         |                        |              |
| DHCPV8:<br>DUID:                | 00:03:00:01:BC:99:11:  | B0:28:E5     |

Next, On the DHCPv6 Lease Options, add **2001:4860:4860::8888** as DNS server Add the **2001:b030:7036:99::10-2001:b030:7036:99::100** as Address Pool

| ame:                  | DNS_Server      |      |
|-----------------------|-----------------|------|
| ease Type:            | DNS Server      | ~    |
| Interface:            | lan1            | *    |
| DNS Server:           | User Defined    | ~    |
| User Defined Address: | 2001:4860:4860: | 8888 |

Next, Enable Router Advertisement, Advertised Hosts Get Network Configuration From DHCPv6 and Advertised Hosts Get Other Configuration From DHCPv6

| DHCPv6 Lease Options                                                                                            | 🖸 Add 🍵 Remove na References                                                                                                   |                                                                                                    |                                     |  |  |
|----------------------------------------------------------------------------------------------------|----------------------------------------------------------------------------------------------------|----------------------------------------------------------------------------------------------------|-------------------------------------|--|--|
|                                                                                                    | # Name -                                                                                                    | Туре                                                                                                    | Value                               |  |  |
|                                                                                                    | 1 DNS_1                                                                                                    | DNS Server                                                                                                    | 2001:4860:4860::88                  |  |  |
|                                                                                                    | 2 Pool                                                                                                    | Address Pool                                                                                                    | 2001:6030:7036:99                   |  |  |
|                                                                                                    | I Page 1                                                                                                    | of 1 🕨 🕨 Show 50                                                                                                    | ▼ items Displaying 1 -              |  |  |
| IPv6 Router Advertisement Setting                                                                               |                                                                                                    |                                                                                                    |                                     |  |  |
|                                                                                                    |                                                                                                    |                                                                                                    |                                     |  |  |
|                                                                                                    |                                                                                                    |                                                                                                    |                                     |  |  |
| Advertised Hosts Get Network (                                                                                  | Configuration From DHCP                                                                                                    | 16                                                                                                    |                                     |  |  |
| Advertised Horts Cot Other Col                                                                                  | stiguration from DHCBut                                                                                                    |                                                                                                    |                                     |  |  |
| Adventised Hosts Get Other Cor                                                                                  | ninguration from Driceve                                                                                                    |                                                                                                    |                                     |  |  |
| Router Preference:                                                                                              | Medium                                                                                                    |                                                                                                    |                                     |  |  |
|                                                                                                    |                                                                                                    |                                                                                                    |                                     |  |  |
| Advance                                                                                                    |                                                                                                    |                                                                                                    |                                     |  |  |
| Advance MTU:                                                                                                    | 1480 (1280-1500                                                                                                    | , 0 is disabled)                                                                                                    |                                     |  |  |
| Advance<br>MTU:<br>Hop Limit:                                                                                   | 1480 (1280-1500<br>64 (0-255, 0 is d                                                                                           | , 0 is disabled)<br>isabled)                                                                                          |                                     |  |  |
| Advance<br>MTU:<br>Hop Limit:<br>Advertised Prefix Table                                                        | 1480 (1280-1500<br>64 (0-255, 0 is d                                                                                           | , 0 is disabled)<br>isabled)                                                                                          |                                     |  |  |
| Advance<br>MTU:<br>Hop Limit:<br>Advertised Prefix Table                                                        | 1480 (1280-1500)<br>64 (0-255, 0 is d<br>Add Edit<br># EV6 Address//                                                           | , 0 is disabled)<br>lisabled)<br>1 Remove<br>Yrefix Length                                                            |                                     |  |  |
| Advance<br>MTU:<br>Hop Limit:<br>Advertised Prefix Table                                                        | 1480 (1280-1500<br>64 (0-255, 0 is d<br>Add Edit<br># IPv6 Address/7                                                           | 0 is disabled)<br>isobled)<br>Remove<br>Yrefix Length<br>of 0                                                         | 💌 items No data to di               |  |  |
| Advance<br>MTU:<br>Hop Limit:<br>Advertised Prefix Table                                                        | 1480 (1280-1500<br>64 (0-255, 0 is d<br>Add Edit<br># IPV6 Address/i<br>(< Page 0                                              | 0 is disabled)<br>lisobled)<br>Remove<br>Prefix Length<br>of 0 I I Show 50                                            | 💌 items No data to di               |  |  |
| Advance MTU: Hop Limit: Advertised Prefix Table Advance Advance                                                 | 1480 (1280-1500<br>64 (0-255, 0 is d<br>Add Edit<br># IPV6 Address/I<br>4 Page 0                                               | 0 is disabled)<br>isobled)<br>Remove<br>Prefix Length<br>of 0  B B Show 50                                            | 💌 items No data to di               |  |  |
| Advance MTU: Hop Limit: Advertised Prefix Table Advance Advertised Prefix from DHCPv6 Prefix Delegation         | 1480 (1280-1500<br>64 (0-255, 0 is d<br>Add Edit #<br># IPV6 Address/I<br>4 Page 0                                             | 0 is disabled)<br>isobled)<br>Remove<br>refix Length<br>of 0  File Show 50<br>Remove Reference                        | ▶ items No data to di               |  |  |
| Advance MTU: Hop Limit: Advertised Prefix Table Advance Advance Advertised Prefix from DHCPv6 Prefix Delegation | 1480       (1280-1500         64       (0-255, 0 is d         • Add       Edit         # IPV6 Address/I         • Page       0 | 0 is disabled)<br>isobled)<br>Remove<br>Prefix Length<br>of 0  File Show 50<br>Remove Reference<br>fix Suffix Address | items No data to di<br>S<br>Address |  |  |

### **Test Result**

Connection-specific DNS Suffix .: IPv6 Address.....: 2001:b030:7036:99::11 Link-local IPv6 Address....: fe80::54bd:62ba:463b:24a3%9 IPv4 Address....: 192.168.1.34 Subnet Mask.....: 255.255.255.0 Default Gateway ....: fe80::be99:11ff:feb0:2be5%9 192.168.1.1